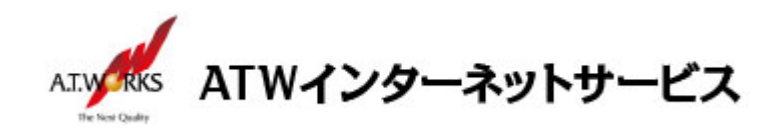

# ATW インターネットサービス アカウント設定手順書

### Windows Microsoft Outlook2007 編

#### 目次

| ご利用中アカウントの修正(サーバー移行のお客様) | . 2 |
|--------------------------|-----|
| 新規アカウント作成                | . 5 |

## お問い合わせ

株式会社エーティーワークス ATW インターネットサービス

URL : https://hosting.atw.ne.jp/contact/

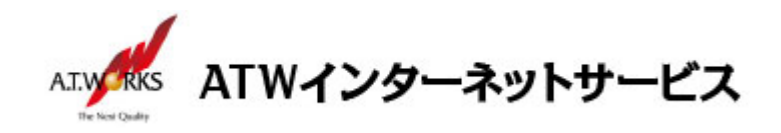

#### ご利用中アカウントの修正(サーバー移行のお客様)

現在設定されているメールアカウントの、「サーバー名」を「IPアドレス」に書き換えます。 この作業により、サーバー移行期間中のメールの取りこぼしを防ぎます。

1. MicrosoftOutlook2007を起動します。

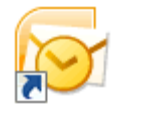

<Outlook アイコン>

2. 「ツール」メニューをクリックし、「アカウント設定」をクリックします。

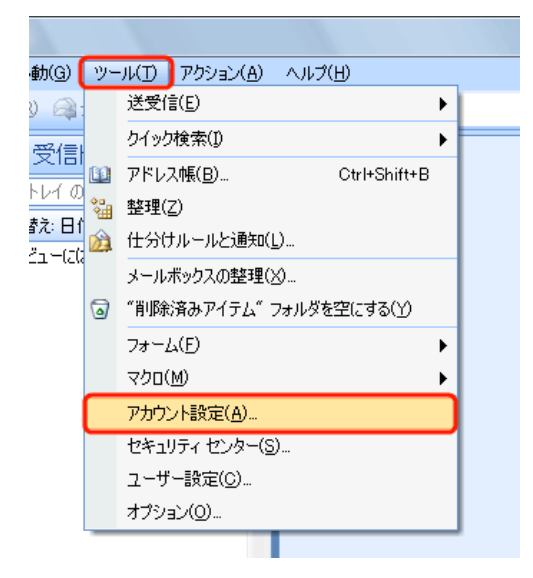

3. アカウント設定画面で「現在利用中のアカウント」をクリックし、「変更」をクリックします。

| アカウント設定                                                          |
|------------------------------------------------------------------|
| 電子メール アカウント<br>アカウントを追加または削除できます。また、アカウントを選択してその設定を変更できます。       |
| 電子メール データファイル RSS フィード SharePoint リスト インターシャー予定表 公開予定表 アドレス帳     |
| 🧐 新規(N) 🎌 修復(R) 🚰 変更(A) 📀 既定(2設定(D) 🗙 削除(M) 🔹 🛡                  |
|                                                                  |
| XXX.XXX         POP/SMTP (送信で使用する既定のアカウント)                       |
|                                                                  |
| 現在利用中のアカウント                                                      |
|                                                                  |
|                                                                  |
| 選択した電子メール アカウントでは、新しい電子メール メッセージを次の場所に配信します:                     |
| フォルダの変更(F) 個人用フォルダ¥受信トレイ                                         |
| データ ファイル: C:¥Users¥ ¥AppData¥Local¥Microsoft¥Outlook¥Outlook.pst |
|                                                                  |
|                                                                  |
| 閉じる(C)                                                           |

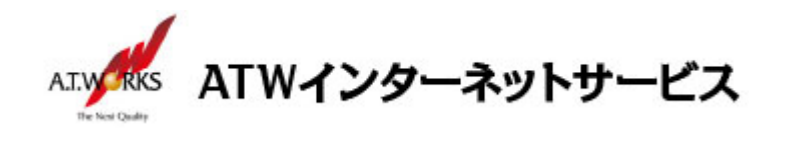

電子メールアカウントの変更画面で、「サーバー情報」の項目を書き換えます。
 まず、送信・受信の各サーバー欄が御社ドメイン名を使った、
 『pop.xxx.xxx』、『smtp.xxx.xxx』、『mail.xxx.xxx』などの文字列になっていることをご確認ください。

御社ドメイン名を含むサーバー名である場合は IP アドレスに変更して、「詳細設定」ボタンを押下します。

入力に必要な情報(IP アドレス)は、サーバ設定情報(前回開通時に送付)より確認頂けます。

受信メール(POP3) → 現在のサーバーIP アドレス

送信メール(SMTP) → 現在のサーバーIP アドレス

入力が終わりましたら、「詳細設定」ボタンをクリックします。

| チメール アカウントの愛!<br>インターネット電子メール器<br>電子メール アカウントを | 更<br>数定<br>使用するには、以下の項目をすべて設定!                                                                                                    | してください。                       | *     |
|------------------------------------------------|----------------------------------------------------------------------------------------------------|-------------------------------|-------|
| -                                              |                                                                                                    |                               | ~~~~~ |
| ユーザー情報                                         |                                                                                                    | アカウント設定のテスト                   |       |
| 名前(Y):                                         | Torrestore                                                                                                    | この画面内に情報を入力したら、アカウントのテストを行う   |       |
| 電子メール アドレス( <u>E</u> ):                        | Concession of the local division of the local division of the loca | 定のテスト」をクリックします(ネットワークに接続されている |       |
| サーバー情報                                         |                                                                                                    | 心要//のりまり)。                    |       |
| アカウントの種類(A):                                   | POP3                                                                                                    | アカウント設定のテスドロ                  |       |
| 受信メール サーバー(1):                                 | programme                                                                                                    |                               |       |
| 送信メール サーバー (SMTP)                              | ©:                                                                                                    | ここを編集して                       |       |
| メール サーバーへのログオン                                 | ノ情報                                                                                                    |                               |       |
| アカウント名(山):                                     | fumetic                                                                                                    |                               |       |
| パスワード( <u>P</u> ):                             | ******                                                                                                    |                               | 評細設定を |
| V                                              | パスワードを保存する( <u>R</u> )                                                                                                    |                               | クリック  |
| メール サーバーがセキュリラ<br>に対応している場合には、                 | ティで(保護されたパスワード認証(SPA)<br>チェック ボックスをオンにしてください(Q)                                                                                                    | ¥細設定( <u>M</u> )              |       |
|                                                |                                                                                                    |                               |       |

※あらかじめ入力されているサーバー名に御社ドメイン名が使われていない場合、修正の必要はありません。 「詳細設定」ボタンをクリックして次へ進んでください。

5. 詳細設定画面で、アカウントの名前を変更し、OK ボタンをクリックします。

| インターネット電子メール設定                                                |                 |
|---------------------------------------------------------------|-----------------|
| 全般 送信サーバー 接続 詳細設定                                             |                 |
| メール アカウント                                                     | わかり易い名前に変更します。  |
| これらのアドレスに覚えやすい名前を付けることができます。(例: 仕事、Microsoft Mail<br>サーバー)(N) | 以前から利用しているアカウン  |
| xxx.xxx.xxx (old)                                             | レガキスニトがわかストラー   |
| その他のユーザー情報                                                    | ートでのることがわかるように、 |
|                                                               | く (old)と付け加えます。 |
| 」 返信電子メール(R):                                                 |                 |
|                                                               |                 |
|                                                               |                 |
|                                                               |                 |
|                                                               |                 |
|                                                               |                 |
| OK a                                                          | クリック            |
| OK キャンセル                                                      | 3/10            |

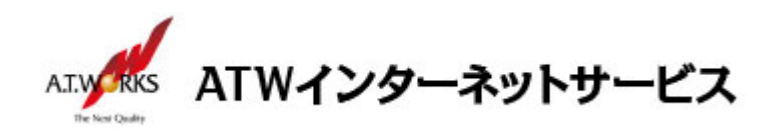

6. 電子メールアカウントの変更画面に戻りますので、「次へ」をクリックします。

| 電子メール アカウントの変更                     |                                             |                                                              | ×                                       |
|------------------------------------|---------------------------------------------|--------------------------------------------------------------|-----------------------------------------|
| インターネット電子メール設定<br>電子メール アカウントを使用   | 引するには、以下の項目をすべて設定して                         | (ださい。                                                        | AND AND AND AND AND AND AND AND AND AND |
| <b>ユーザー情報</b><br>名前(Y):            |                                             | アカウント設定のテスト<br>この画面内に情報を入力しから、アカウントのテストを行う                   |                                         |
| 電子メール アドレス(E):                     | t                                           | ことをお勧めします。テストを実行するには「アカウント設<br>定のテスト」をクリックします(ネットワークに接続されている |                                         |
| サーバー情報                             |                                             | 必要かめります。                                                     |                                         |
| アカウントの種類(A):                       | POP3                                        | アカウント設定のテスト(1)                                               |                                         |
| 受信メール サーバー(1):                     | Property and                                |                                                              |                                         |
| 送信メール サーバー (SMTP)( <u>O</u> ):     | -                                           |                                                              |                                         |
| メール サーバーへのログオン情                    | 46                                          |                                                              |                                         |
| アカウント名(山):                         | Committee                                   |                                                              |                                         |
| パスワード( <u>P</u> ):                 | *****                                       |                                                              |                                         |
| V R                                | スワードを保存する( <u>R</u> )                       |                                                              |                                         |
| メールサーバーがセキュリティで<br>に対応している場合には、チェ: | ビ保護されたパスワード認証 (SPA)<br>ック ボックスをオンにしてください(Q) | [詳約][於定( <u>M</u> )                                          |                                         |
|                                    |                                             | < 戻る(目) (次へ(M) >                                             | キャンセル                                   |

7. 続いて「完了」をクリックします。

| 新しい電子メール アカウントの | X島加                                                                                 |  |
|-----------------|-------------------------------------------------------------------------------------|--|
|                 | <b>セットアップの完了</b><br>アガウントのセットアップに必要な情報がすべて入力されました。<br>ウィザードを閉じるには、[完了] をグリックしてください。 |  |
|                 | < 戻る(B) <b>売7</b>                                                                   |  |

以上で既存のアカウントを修正する作業は終了です。 引き続き新規アカウントの作成を行って下さい。

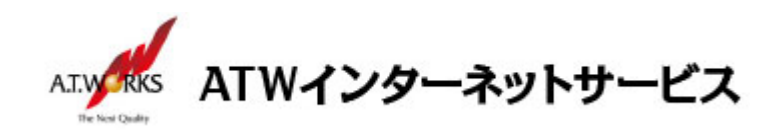

### 新規アカウント作成

#### ATW インターネットサービスサーバーへ接続するための、新規アカウントを追加設定します。

1. 新しいサーバーに接続するためのアカウントを、新規作成します。

「ツール」メニューの「アカウント」をクリックします。

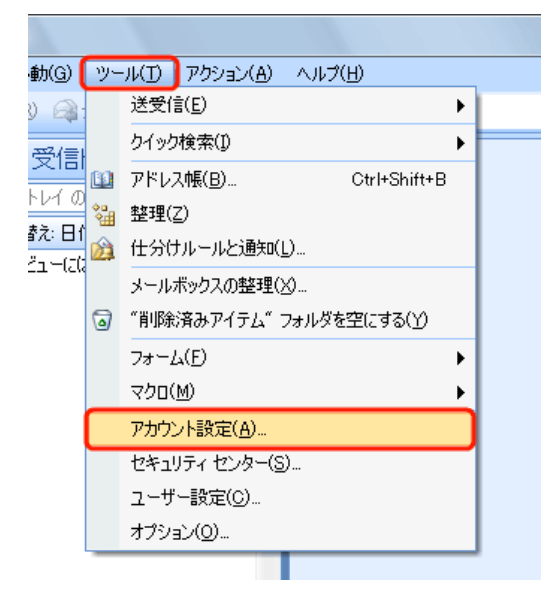

2. アカウント設定画面で「新規」ボタンをクリックします。

| アカウント設定                  |                                                                                                    |
|--------------------------|----------------------------------------------------------------------------------------------------|
| <b>電子メール ア</b><br>アカウントを | <b>カウント</b><br>追加または削除できます。また、アカウントを選択してその設定を変更できます。                                                                                    |
| 電子メールデー                  | タファイル RSS フィード SharePoint リスト インターネット予定表 公開予定表 アドレス帳                                                                                    |
| 🧟 新規(N)                  | 🎌 修復(R) 🚰 変更(A) 📀 既定に設定(D) 🗙 削除(M) 🔹 👄                                                                                                  |
| 名前                       | 種類                                                                                                    |
| XXX.XX                   | x.xxx(old) POP/SMTP(送信で使用する既定のアカウント)                                                                                                    |
| 選択した電子メー<br>フォルダの変更(     | ・ル アカウントでは、新しい電子メール メッセージを次の場所に配信します:<br>F) <b>個人用フォルダ¥受信トレイ</b><br>データ ファイル: C:¥Users¥taro¥AppData¥Local¥Microsoft¥Outlook¥Outlook pst |
|                          | - 開じる(C)                                                                                                    |

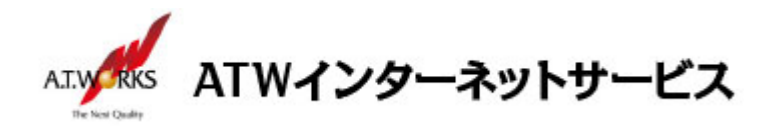

3. 「Microsoft Exchange、POP3、IMAP、または HTTP」を選択して、「次へ」をクリックします。

| 新しい電子メール アカウントの追加                                                                                                    |                  |
|----------------------------------------------------------------------------------------------------|------------------|
| 電子メール サービスの選択                                                                                                    | *                |
| <ul> <li>Microsoft Exchange、POP3、IMAP、または HTTP(M)<br/>利用しているインターネット サービス プロバイダ (ISP) または組織の Microsoft<br/>Exchange サーバーに接続します。</li> </ul> |                  |
| <ul> <li>その他(O)</li> <li>以下に表示されている種類のサーバーに接続します。</li> <li>Fax Mail Transport</li> <li>Outlook Mobile Service (デキスト メッセージング)</li> </ul>   |                  |
|                                                                                                    |                  |
|                                                                                                    |                  |
|                                                                                                    |                  |
| <br>< 戻る(E                                                                                                    | )) 次へ(N) > キャンセル |

- ※ お客様の環境によっては、「新しいアカウントの追加」画面ではなく、以下のように表示されることが ございます
- Outlook 2007 スタートアップ(メールアップグレードオプション)画面が表示された場合は、
   「アップグレードしない」を選択し、「次へ」をクリックしてください。
- アカウントの設定(電子メールアカウント)画面が表示された場合は、「はい」を選択し、
   「次へ」をクリックしてください。

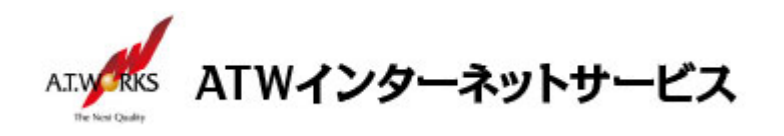

4. 以下の画面が表示されましたら「サーバー設定または追加サーバーの種類を手動で構成する」に チェックを入れて、「次へ」をクリックします。

| 新しい電子メール アカウントの                               | Di島加                                    | ×    |
|-----------------------------------------------|-----------------------------------------|------|
| 自動アカウント セットアップ                                |                                         | ×    |
| 名前(Y):                                        | 例: Eiji Yasuda                          |      |
| 電子メール アドレス(E): [                              | 例 eiji@contoso.com                      |      |
| パスワード( <u>P</u> ):<br>パスワードの確認入力( <u>T</u> ): |                                         |      |
|                                               | インターネットサービス プロバイダから提供されたパスワードを入力してください。 |      |
|                                               |                                         |      |
| マサーバー設定または追加のサ                                | ナーバーの種類を手動で構成する(M)                      |      |
|                                               | < 戻る(B) 次へ(N) > キャン                     | teri |

5. 以下の画面が表示されましたら「インターネット電子メール」にチェックを入れて、 「次へ」をクリックします。

| 電子メール サービスの選択                                     | ř         |
|---------------------------------------------------|-----------|
| <ul> <li>         ・         ・         ・</li></ul> |           |
| Outlook: Mobile Service (テキスト メッセージング)            |           |
| < 戻る(B) 次へ(P                                      | 0> ++v)tu |

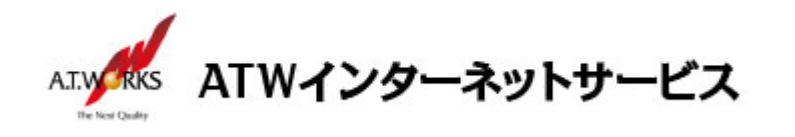

- 6. 以下の画面が表示されましたら、下記情報を入力します。
   入力が終わりましたら、「詳細設定」ボタンをクリックします。
   入力に必要な情報(IP アドレス)は、サーバ設定情報(今回開通時に送付)より確認頂けます。
  - ①「名前」欄
     差出人の名称。「御社名」+「社員名」が一般的です。

     ②「電子メールアドレス」欄
     ご利用いただくメールアドレス

     ③「受信メールサーバー」欄
     新サーバの IP アドレス

     ④「送信メールサーバー」欄
     新サーバの IP アドレス

     ⑤「アカウント名」欄
     ホスティング設定依頼書の ID

     ⑥「パスワード」欄
     ホスティング設定依頼書の PW

| (ンターネット電子メール設定<br>電子メール アカウントを使用するには、以下の項目をすべて設定して                                          | (tesu,                                                       |
|---------------------------------------------------------------------------------------------|--------------------------------------------------------------|
| ユーザー情報                                                                                      | アカウント設定のテスト                                                  |
| 名前(1):                                                                                      | この画面内に情報を入力したら、アカウントのテストを行う<br>ことをお勧めします。テストを実行することは「アカウントDP |
| 電子メール アドレス(E): (2)                                                                          | 定のテスト)をクリックします(ネットワークに接続されている                                |
| サーバー情報                                                                                      |                                                              |
| アカウントの種類(A): POP3 -                                                                         | P7972 Parcelor A PLD                                         |
| 受信メール サーバー():                                                                               |                                                              |
| 送信メール サーバー (SMTP)(Q):                                                                       |                                                              |
| メール サーバーへのログオン情報                                                                            | 人力が終わったら、                                                    |
| アカウント名(山): (5)                                                                              | 「詳細設定」たクリック                                                  |
| 127-16(2)                                                                                   |                                                              |
| パスワードを保存する(B)                                                                               |                                                              |
| <ul> <li>メールサーバーがセキュリティで保護されたパスワード認証 (SPA)<br/>に対応している場合には、チェックボックスをオンにしてください(Q)</li> </ul> | []¥#8][2定(M)                                                 |
| に対応している場合には、チェックホックスをオスとしてくたさい(型)                                                           | ■####################################                        |

7. 「送信サーバー」タブをクリックし、送信サーバー(SMTP)は認証が必要と受信メールサーバーと 同じ設定を使用するにチェックをいれて下さい。

| インター | ネット電子メール設定                             |
|------|----------------------------------------|
| 全般   | 送信サーバー接続 詳細設定                          |
| ▼送   | 言サーバー (SMTP) は認証が必要( <u>0</u> )        |
|      | 受信メールサーバーと同じ設定を使用する(U)                 |
| 0    | 次のアガリントとバスワートでログオンする(」)                |
|      | パンワード(P):                              |
|      | ⑦パスワードを保存する(B)                         |
|      | □ セキュリティで保護されたパスワード認証 (SPA) に対応(@)     |
| 0    | メールを送信する前に受信メール サーバーにログオンする(1)         |
|      | an ana ana ana ana ana ana ana ana ana |
|      |                                        |
|      |                                        |
|      |                                        |
|      |                                        |
|      |                                        |
|      |                                        |
|      | OK キャンセル                               |

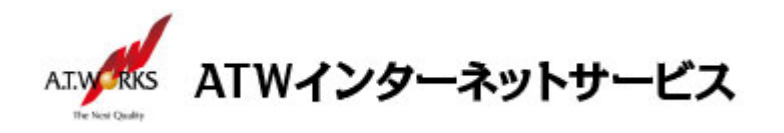

8. 【OP25B 設定作業】当項目は、お客様ご契約のプロバイダ様がOP25B(Outbound Port 25 Blo cking対策)を実施している場合のみ必要です。該当しない方は画面をキャンセルし、 次へ進んでください。

「詳細設定」タブをクリックし、送信サーバー欄を「587」に変更します。 終わりましたら、「OK」をクリックします。

| インターネット電子メール設定                    |
|-----------------------------------|
| 全般 送信サーバー 接続 詳細設定                 |
| サーバーのボート番号                        |
| 受信サーバー (POP3)(J): 110 標準設定(D)     |
| □このサーバー(は暗号化された接続 (SSL) が必要(E)    |
| 送信サーバー (SMTP)(Q): 587             |
| 使用する暗号化接続の種類( <u>C</u> ): なし 🔽    |
|                                   |
|                                   |
| ■ Hーバー(こえッセージのコピーを罟<(1)           |
| □サーバーから削除する(B) 10 ◆ 日後            |
| □ 頂川除済みアイテム] から削除されたら、サーバーから削除(M) |
|                                   |
|                                   |
|                                   |
|                                   |
| OK =++>12/                        |

9. アカウントの追加画面に戻りますので、「次へ」をクリックします。

| ユーザー情報                |                         | アカウント設定のテスト                   |  |
|-----------------------|-------------------------|-------------------------------|--|
| 名前()):                |                         | この画面内に情報を入力したら、アカウントのテストを行う   |  |
| 電子メール アドレス(E):        |                         | 定のテスト」をグリックします(ネットワークに接続されている |  |
| サーバー情報                |                         | 238/102/06 270                |  |
| アカウントの種類( <u>A</u> ): | POP3 v                  | アカフト設定0万人NU                   |  |
| 受信メール サーバー():         |                         |                               |  |
| 送信メール サーバー (SMTF      | P)(Q):                  |                               |  |
| メール サーバーへのログオ         | ン情報                     |                               |  |
| アカウント名(山):            |                         |                               |  |
| バスワード( <u>P</u> ):    | ******                  |                               |  |
| B                     | パスワードを保存する(B)           |                               |  |
| ニメール サーバーがやキュリ        | ティで保護されたパスワードIZIE (SPA) |                               |  |

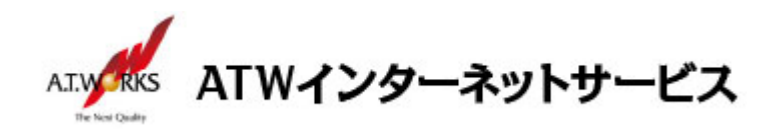

10.「完了」をクリックします。

| 新しい電子メール アカウントの追 | <u>Bhu</u>                                                                          | × |
|------------------|-------------------------------------------------------------------------------------|---|
|                  | <b>セットアップの完了</b><br>アカウントのセットアップに必要な情報がすべて入力されました。<br>ウィザードを閉じるには、[完了] をクリックしてください。 |   |
|                  |                                                                                     |   |
|                  | < 戻る(B) <b>完了</b>                                                                   |   |

#### 以上で新しいアカウントの設定が完了です。

以上でメール設定作業は完了です。 新しく作成したアカウントから、ご自分のアドレス宛にテストメールを送っていただき、 動作確認を行ってください。 正常な動作が確認できない場合は、弊社サポート窓口までお問合せ下さい。

以上